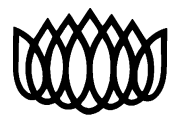

> <sup>датим</sup> 2017-05-04

# MELKER- Migrationsverkets e-tjänst för landsting och kommuner.

E-tjänsten riktar sig till kommuner och landsting. E-tjänsten ger landstingen/regionerna en överblick över de asylsökande som finns inom landstinget samt möjliggör att digitalt söka statlig ersättning. E-tjänsten kallas för MELKER. MELKER står för Migrationsverkets e-tjänst för landsting och kommuner.

En asylsökande är en person som tagit sig till Sverige och sökt skydd. Han eller hon har inte fått ett slutligt svar på sin ansökan om asyl. Under tiden en ansökan prövas är den asylsökande inskriven i Migrationsverkets mottagningssystem.

Landstinget Sörmland har beslutat att 2 personer/enhet kan få läsbehörighet i Melker. Landstinget Sörmlands vårdcentraler samt Eskilstuna kommun har förutom läsbehörighet även tillgång till att registrera utförda hälsoundersökningar i MELKER.

Landstingets administratör är Kent Bobits. Administratören har enbart tillgång till funktioner för att kunna lägga upp nya, och hantera befintliga, MELKER-användare. Maila namn och HSAID till <u>kent.bobits@dll.se</u> när behörighet önskas eller vid behörighetsförändring.

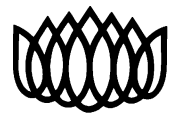

> <sup>датим</sup> 2017-05-04

# MELKER- Instruktion för att se personer som är inskrivna i Migrationsverkets mottagningssystem

#### **Inloggning:**

Gå in på <u>www.migrationsverket.se</u>.

- Tryck på fliken andra aktörer: Andra aktörer företag, kommuner...
- Tryck på Landsting i kolumnen till vänster.
- Tryck på "Statlig ersättning".
- Tryck på "E-tjänst för ansökan om stadsbidrag" i kolumnen till vänster.
- Scrolla ned på sidan och tryck på "Logga in på e-tjänsten".
- Bekräfta certifikatet på SITHS-kortet och logga in med din vanliga kod.

## Introduktion:

Tryck på fliken "Asylsökande i länet".

| Migrationsverk                                                                                                    | et                                                     |                                                                |                |                          |  |  |  |  |  |  |  |
|----------------------------------------------------------------------------------------------------|--------------------------------------------------------|----------------------------------------------------------------|----------------|--------------------------|--|--|--|--|--|--|--|
| E-tjänster fö                                                                                                    | r kommuner och Ja                                      | Du är inloggad som: Emmy Bjärehed<br>Stockholms läns landsting | Logga ut       |                          |  |  |  |  |  |  |  |
| 倄 Startsida                                                                                                    | Asylsökande i länet                                    | Rapportera hälsoundersökning                                   | Ny ansökan     | Landstingets ansökningar |  |  |  |  |  |  |  |
| Välkommen till Migrationsverkets e-tjänst för ansökan om statlig ersättning                                                                          |                                                        |                                                                |                |                          |  |  |  |  |  |  |  |
| Inform                                                                                                    | nation                                                 |                                                                | i Stöddokument |                          |  |  |  |  |  |  |  |
| På Migrationsverl<br>arbetar med hälse                                                                                                    | kets hemsida kan du hitta<br>p- och sjukvård och ska a |                                                                |                |                          |  |  |  |  |  |  |  |
| Läs mer här                                                                                                    |                                                        |                                                                |                |                          |  |  |  |  |  |  |  |
| Aktuella nyheter                                                                                                    |                                                        |                                                                |                |                          |  |  |  |  |  |  |  |
| På Migrationsverkets hemsida kan du läsa aktuella nyheter om lagändringar och<br>förordningsändringar, boendeplatser och även titta i nyhetsarkivet. |                                                        |                                                                |                |                          |  |  |  |  |  |  |  |
| Las mer har                                                                                                    |                                                        |                                                                |                |                          |  |  |  |  |  |  |  |
|                                                                                                    |                                                        |                                                                |                |                          |  |  |  |  |  |  |  |

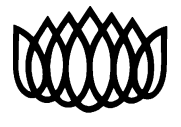

> <sup>датим</sup> 2017-05-04

#### Du kan nu se Asylsökande i länet:

| ionsv | erket                                                                               |                                               |                       |                   |                           |                                                                                                    |                                                                                                    |                                  |                         |                               |                     |
|-------|-------------------------------------------------------------------------------------|-----------------------------------------------|-----------------------|-------------------|---------------------------|----------------------------------------------------------------------------------------------------|----------------------------------------------------------------------------------------------------|----------------------------------|-------------------------|-------------------------------|---------------------|
| ster  | för komm                                                                            | uner och land                                 | dsting                |                   |                           |                                                                                                    | Du är inloggad son                                                                                                    | n: Emmy Bjärehe<br>Stockholms lä | d<br>Ins landsting Logg | aut                           |                     |
| ida   | Asylsökand                                                                          | le i länet Rap                                | portera hälsoundersök | ning Ny ansökan   | Landstingets              | ansökningar                                                                                                    |                                                                                                    |                                  |                         |                               |                     |
|       | Asylsöl                                                                             | kande i länd                                  | et                    |                   |                           |                                                                                                    |                                                                                                    |                                  |                         |                               |                     |
|       | Sök<br>Inflyttning<br>Huvuddos<br>Dossiernr<br>Födelseda<br>Personn:<br>Filtrering: | sdatum<br>isiemr:<br>:<br>atum/<br>ie i länet | fr.o.m.:              | tom:              | ₩<br>or                   | Var sänst<br>uppmärksam i<br>nedanstående<br>känsliga och o<br>sekretesskyöd<br>att hanteringe<br>att uppgiftern<br>till någon obel | kilt<br>på att<br>2 uppgifter är<br>minfatas av ett<br>3. Det är viktigt<br>nä räkker och<br>a inte lämnas ut<br>hörig. |                                  |                         |                               |                     |
|       | Dossiemr                                                                            | Huvuddossiernr                                | Inflyttningsdatum     | Hälsoundersökning | Födelsedatum/<br>Personnr | Adress                                                                                                    |                                                                                                    | Postnr                           | <u>Ort</u>              | Adresstyp                     | Asylansökningsdatum |
|       | 50028497                                                                            | 50028498                                      | 2016-04-11            | 2015-01-16        | 19700101-9210             | BOX 1 - 50 L                                                                                                    | GH A8 LOG 22B                                                                                                    | 10120                            | STOCKHOLM               | ANLÄGGNINGSBOENDE TILLFÄLLIGT | 2013-03-04          |
|       | 70008118                                                                            | 70008118                                      | 2016-02-29            |                   | 19870418                  | DROTTNING                                                                                                    | 3G 5                                                                                                    | 11151                            | STOCKHOLM               | EGET BOENDE                   | 2016-03-20          |
|       | 60284710                                                                            | 60144959                                      | 2016-02-24            | 2012-09-07        | 19720803                  | STJÄRNG 5                                                                                                    | LGH 1102                                                                                                    | 12050                            | ÅRSTA                   | ANLÄGGNINGSBOENDE, EXTERNT    | 2012-08-24          |
|       | 60326698                                                                            | 62043698                                      | 2016-02-24            |                   | 20060621                  | BOX 1232 LO                                                                                                    | GH 1201                                                                                                    | 10678                            | STOCKHOLM               | ANLÄGGNINGSBOENDE, EXTERNT    | 2012-08-16          |
|       | 60587057                                                                            | 60777881                                      | 2016-02-24            | 2014-10-15        | 19540415                  | AUGUSTEN                                                                                                    | DALSV 7 LGH 1301                                                                                                    | 13152                            | NACKA STRAND            | ANLÄGGNINGSBOENDE, EXTERNT    | 2014-09-22          |
|       | <u>60777881</u>                                                                     | 60777881                                      | 2016-02-24            | 2014-10-15        | 19840923                  | AUGUSTEN                                                                                                    | DALSV 7 LGH 1301                                                                                                    | 13152                            | NACKA STRAND            | ANLÄGGNINGSBOENDE, EXTERNT    | 2014-09-22          |
|       | 60909197                                                                            | 61707136                                      | 2016-02-24            | 2013-08-20        | 19740516                  | KORTA BAC                                                                                                    | KEN 1232 LGH 110                                                                                                    | 2 13974                          | DJURHAMN                | ANLÄGGNINGSBOENDE, EXTERNT    | 2013-08-01          |
|       | 61088160                                                                            | 60777881                                      | 2016-02-24            | 2014-10-15        | 19930622                  | AUGUSTEN                                                                                                    | DALSV 7 LGH 1301                                                                                                    | 13152                            | NACKA STRAND            | ANLÄGGNINGSBOENDE, EXTERNT    | 2014-09-22          |

**Dossiernummer;** Alla personer inskrivna i migrationsverkets system tilldelas ett unikt dossiernummer, vilket är detsamma som LMA-nummer. Genom att klicka på ett dossiernummer kan du få ytterligare information om den asylsökande. Tänk på att uppgifterna omfattas av sekretesskydd. Det är viktigt att hanteringen är säker och att uppgifterna inte lämnas ut till någon obehörig.

**Huvuddossiernr;** Den person i familjen som har ansvaret för familjen, tex en mamma med minderåriga barn, då är mammans dossiernummer huvuddossiernr för barnen.

**Inflyttningsdatum till länet**; Det datum man kom till länet, detta ändras ej även om man byter adress inom länet.

**Datum för genomförd hälsoundersökning;** Visar när hälsoundersökningen är gjord. Oavsett var den är gjord i landet så registreras det datum när asvarigt Landsting har utfört undersökningen.

**Födelsedatum/Personnr;** Man kan vara inskriven med fullständigt personnummer om man har ett sedan tidigare (man kan tex ha arbetat och betalat skatt i Sverige och då fått ett personnummer). Man kan också bo kvar i mottagningssystemet med PUT innan man fått en kommunplacering.

Adress, postnummer och ort; uppdateras varje natt, alltså är det den aktuella adressen som finns i systemet,

Asylsökningsdatum; Det datum man sökte asyl i Sverige.

**Sortering;** När du gjort en sökning får du fram en lista. Informationen i listan går att sortera genom att du klickar på en önskad kolumn överst i listan – den gråa raden med kolumnernas rubriker (se pil på bild ovan). Om du till exempel klickar på "Inflyttningsdatum" kommer listan sorteras enligt tidigaste inflyttningsdatum istället för senaste, som är utgångsläget. Klicka en gång till för att återgå till utgångsläget.

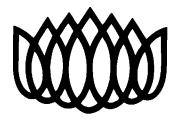

> <sup>датим</sup> 2017-05-04

## Rapportera Hälsoundersökning

- Under fliken "Rapportera hälsoundersökning" rapporterar du när en hälsoundersökning utförts.
- Ange vilken individ den genomförda hälsoundersökningen gäller, det gör du genom att skriva personens dossiernummer eller personnummer. Du behöver även ange datumet för hälsoundersökningen.
- Klicka därefter "Sök individ".
- När sökresultatet visar den individ du vill rapportera en hälsoundersökning för, klicka på "Rapportera.

| Migrationsverket |                                                                                                    |                                                                                 |                                        |                                                |                                                                |          |  |  |  |  |  |
|------------------|----------------------------------------------------------------------------------------------------|---------------------------------------------------------------------------------|----------------------------------------|------------------------------------------------|----------------------------------------------------------------|----------|--|--|--|--|--|
| E-tjänste        | r för kommuner oc                                                                                                    | h landsting                                                                     |                                        |                                                | Du är inloggad som: Emmy Bjärehed<br>Stockholms läns landsting | Logga ut |  |  |  |  |  |
| Startsida        | Asylsökande i länet                                                                                                    | Rapportera hälsoundersökning                                                    | Ny ansökan                             | Landstingets ansökningar                       |                                                                |          |  |  |  |  |  |
|                  | Rapportera hälsoundersökning<br>För personer som har beviljats permanent uppehållstillstånd som kvotflyktingar eller som anknytningar (till personer som omfattas av<br>ersättningsförordningens personkrets) så måste ersättning dock återsökas manuellt tillsvidare. |                                                                                 |                                        |                                                |                                                                |          |  |  |  |  |  |
|                  | Ange uppgifter för<br>Dossiernr:<br>Personnummer:<br>Datum för hälsounde<br>Sök individ                                                                                                    | sökning<br>63257503<br>eller<br><u>ååååmmddNNNN</u><br>ersökning: 2016-04-14 17 |                                        |                                                |                                                                |          |  |  |  |  |  |
|                  | Sökresultat<br>Ni kan söka ersättni<br>Dossiernr:<br>Efternamn:<br>Förnamn:<br>Rapportera                                                                                                    | ng för hälsoundersökning för denna<br>63257503<br>SAYED<br>YOUQING              | a individ.                             |                                                |                                                                |          |  |  |  |  |  |
|                  | Om du upptäcker en in<br>skl@migrationsverket.s                                                                                                    | divid som du borde få rapportera en<br>e med uppgifterna du matade in så :      | hälsoundersöknir<br>ska vi försöka hjä | ng för och som systemet inte tillå<br>Ipa dig. | åter, kontakta oss på etjanst-                                 |          |  |  |  |  |  |

#### **Utloggning:**

- Tryck på "logga ut" högst upp till höger.
- När du loggar ut så glöm ej att bekräfta utloggningen.

# Vid frågor kontakta Asyl- och Migranthälsan på tel 016-104362 eller <u>asylochmigranthalsan@dll.se</u>